# Configurer l'authentification basée sur certificat Anyconnect pour l'accès mobile

# Table des matières

| Introduction                                      |
|---------------------------------------------------|
| Conditions préalables                             |
| Exigences                                         |
| Composants utilisés                               |
| Configurer Cisco Anyconnect sur FTD               |
| Diagramme du réseau                               |
| Ajouter un certificat au FTD                      |
| Configuration de Cisco Anyconnect                 |
| Créer un certificat pour les utilisateurs mobiles |
| Installation sur un appareil mobile               |
| Vérifier                                          |
| Dépannage                                         |
| <u>Déboguages</u>                                 |

# Introduction

Ce document décrit un exemple de mise en oeuvre de l'authentification basée sur les certificats sur les périphériques mobiles.

# Conditions préalables

Les outils et périphériques utilisés dans le guide sont les suivants :

- Cisco Firepower Threat Defense (FTD)
- Firepower Management Center (FMC)
- Appareil Apple iOS (iPhone, iPad)
- Autorité de certification (CA)
- Logiciel client Cisco Anyconnect

#### Exigences

Cisco vous recommande de prendre connaissance des rubriques suivantes :

- VPN de base
- SSL/TLS
- Infrastructure à clé publique
- Expérience avec FMC

- OpenSSL
- Cisco Anyconnect

#### Composants utilisés

Les informations contenues dans ce document sont basées sur les versions de matériel et de logiciel suivantes :

- Périphérique FTD Cisco
- Cisco FMC
- Serveur CA Microsoft
- XCA
- Cisco Anyconnect
- ipad Apple

The information in this document was created from the devices in a specific lab environment. All of the devices used in this document started with a cleared (default) configuration. Si votre réseau est en ligne, assurez-vous de bien comprendre l'incidence possible des commandes.

# Configurer Cisco Anyconnect sur FTD

Cette section décrit les étapes à suivre pour configurer Anyconnect via FMC. Avant de commencer, assurez-vous de déployer toutes les configurations.

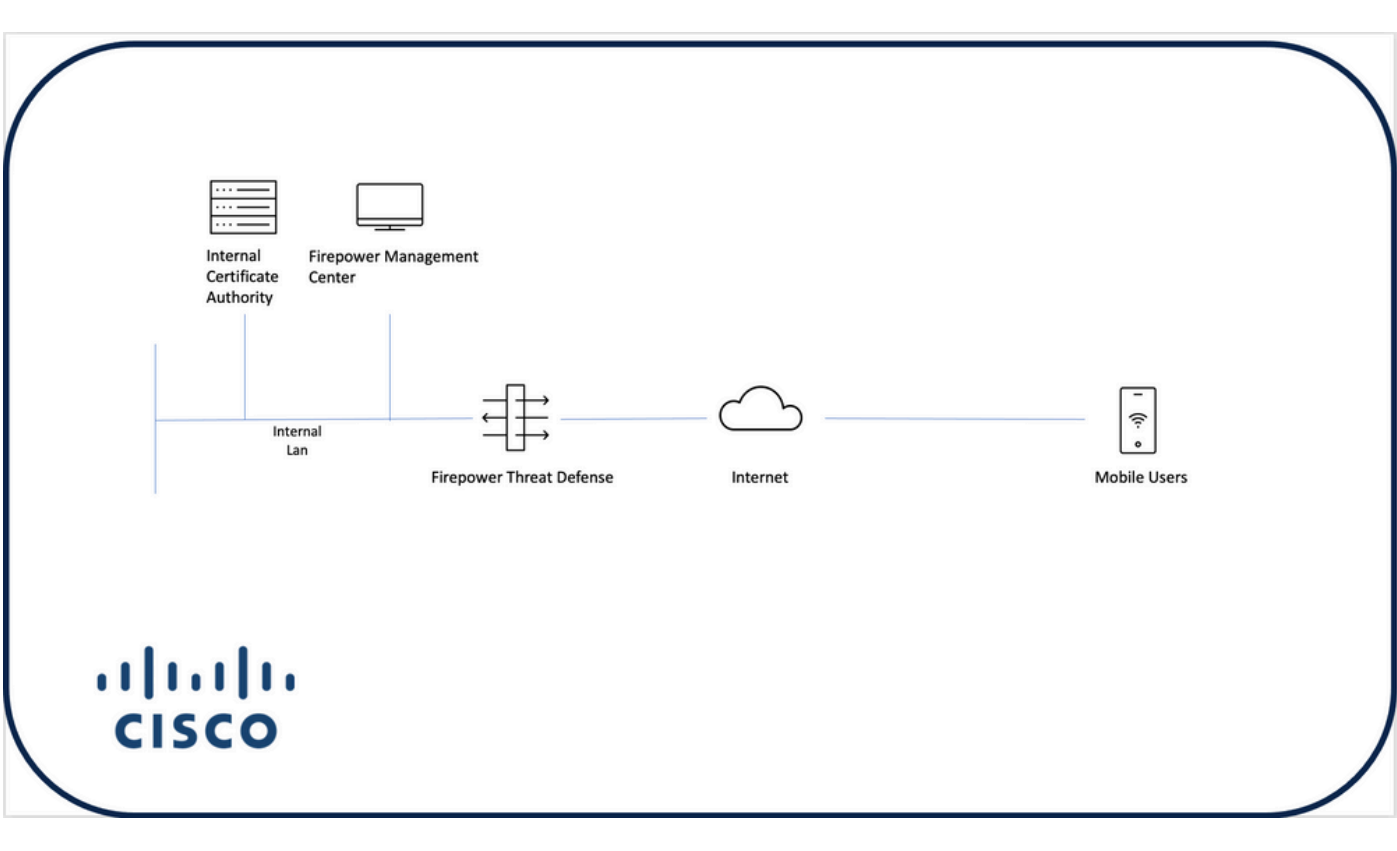

### Diagramme du réseau

#### Ajouter un certificat au FTD

Étape 1. Créez un certificat pour le FTD sur l'appliance FMC. Accédez à Devices > Certificate et choisissez Add, comme illustré dans cette image :

| Firepower Management Center<br>Devices / Certificates | Overview An | alysis Policies  | Devices Objects AMP | Intelligence |  | Q. Deploy | 🔮 🌣 🚳 admin 🕶 |
|-------------------------------------------------------|-------------|------------------|---------------------|--------------|--|-----------|---------------|
|                                                       | =           |                  |                     |              |  |           | Add           |
| Name                                                  | Domain      | Enrollment Type  | Status              |              |  |           |               |
| V= FTD1                                               |             |                  |                     |              |  |           |               |
| FTD                                                   | Global      | Manual (CA & ID) | CA ( ID             |              |  |           | ₽ \$° C ₹     |
| ✓                                                     |             |                  |                     |              |  |           |               |
| ħd2                                                   | Global      | PKCS12 file      | CA (LID)            |              |  |           | ₽₽С₹          |
|                                                       |             |                  |                     |              |  |           |               |
|                                                       |             |                  |                     |              |  |           |               |
|                                                       |             |                  |                     |              |  |           |               |
|                                                       |             |                  |                     |              |  |           |               |
|                                                       |             |                  |                     |              |  |           |               |
|                                                       |             |                  |                     |              |  |           |               |
|                                                       |             |                  |                     |              |  |           |               |
|                                                       |             |                  |                     |              |  |           |               |
|                                                       |             |                  |                     |              |  |           |               |
|                                                       |             |                  |                     |              |  |           |               |
|                                                       |             |                  |                     |              |  |           |               |
|                                                       |             |                  |                     |              |  |           |               |
|                                                       |             |                  |                     |              |  |           |               |
|                                                       |             |                  |                     |              |  |           |               |
|                                                       |             |                  |                     | How To       |  |           |               |
|                                                       |             |                  |                     |              |  |           |               |

Étape 2. Sélectionnez le FTD souhaité pour la connexion VPN. Sélectionnez le dispositif FTD dans la liste déroulante des périphériques. Cliquez sur l'icône + pour ajouter une nouvelle méthode d'inscription de certificat, comme illustré dans cette image :

| ← → C @ O A https:                                    | //tcoutrie-fmc.tcoutrie-: | security301.com/ddd/#F | KICerificate 🗘 😌 🐇 🕅 🔟 🔮 📟                                                                                              | 0 = 8 ≡           |
|-------------------------------------------------------|---------------------------|------------------------|----------------------------------------------------------------------------------------------------|-------------------|
| Getting Started C School C Work                       |                           |                        |                                                                                                    | C Other Bookmarks |
| Firepower Management Center<br>Devices / Certificates | Overview Ar               | nalysis Policies       | Devices Objects AMP Intelligence Q. Deploy 🧬                                                                            | 🌣 🛛 admin 🕶       |
|                                                       |                           |                        |                                                                                                    | Add               |
| Name                                                  | Domain                    | Enrollment Type        | Status                                                                                                    |                   |
| V == FTD1                                             |                           |                        |                                                                                                    |                   |
| FTD                                                   | Global                    | Manual (CA & ID)       | 504 B.R                                                                                                    | ₽ @ C ∎           |
| ✓ I Tcoutrie-FTD2                                     |                           |                        |                                                                                                    |                   |
| ftd2                                                  | Global                    | PKCS12 file            | Add New Certificate                                                                                                    | ₽C≣               |
|                                                       |                           |                        | Add a new certificate to the device using cert enrollment object which is used to generate CA and identify certificate. |                   |
|                                                       |                           |                        |                                                                                                    |                   |
|                                                       |                           |                        | How To                                                                                                    |                   |

Étape 3. Ajoutez les certificats au périphérique. Choisissez l'option qui est la méthode préférée

pour obtenir des certificats dans l'environnement.

Conseil : les options disponibles sont les suivantes : Certificat auto-signé - Générer un nouveau certificat localement, SCEP - Utiliser le protocole d'inscription de certificat simple pour obtenir un certificat auprès d'une autorité de certification, Manuel - Installer manuellement le certificat racine et le certificat d'identité, PKCS12 - Charger le lot de certificats chiffrés avec la racine, l'identité et la clé privée.

Étape 4. Téléchargez le certificat sur le périphérique FTD. Entrez le code secret (PKCS12 uniquement) et cliquez sur Save, comme illustré dans cette image :

| Add Cert Enrollme                                | nt                                                                      |                                                       | 0    |
|--------------------------------------------------|-------------------------------------------------------------------------|-------------------------------------------------------|------|
| Name* ftdcert Description                        |                                                                         |                                                       |      |
| CA Information                                   | Certificate Parameters                                                  | Key Revocation                                        |      |
| Enrollment Type:<br>PKCS12 File*:<br>Passphrase: | PKCS12 File         Tcoutrie-ftd2.p12            Skip Check for CA flag | Browse PKCS12 File  Constraints of the CA Certificate |      |
|                                                  |                                                                         | Cancel                                                | Save |

Remarque : une fois le fichier enregistré, le déploiement des certificats a lieu immédiatement. Pour afficher les détails du certificat, sélectionnez l'ID.

#### Configuration de Cisco Anyconnect

Configurez Anyconnect via FMC avec l'assistant d'accès à distance.

Étape 1. Démarrez l'assistant de stratégie VPN d'accès à distance pour configurer Anyconnect.

Accédez à Périphériques > Accès à distance et choisissez Ajouter.

| altalta<br>cisco | Firepower Management Center<br>Devices / VPN / Remote Access | Overview | Analysis | Policies | Devices                          | Objects                 | AMP   | Intelligence |                                            |  | ٩ | Deploy | ¢ 😵 | admin • |
|------------------|--------------------------------------------------------------|----------|----------|----------|----------------------------------|-------------------------|-------|--------------|--------------------------------------------|--|---|--------|-----|---------|
|                  |                                                              |          |          |          |                                  |                         |       |              |                                            |  |   |        | -   | Add     |
| Name             |                                                              |          |          |          | Status                           |                         |       |              | Last Modified                              |  |   |        |     |         |
| RAVP             | N                                                            |          |          |          | Targeting 1 dev<br>Up-to-date on | ices<br>all targeted de | vices |              | 2021-07-09 17:10:31<br>Modified by "admin" |  |   | / 1    |     |         |
|                  |                                                              |          |          |          |                                  |                         |       |              |                                            |  |   |        |     |         |
|                  |                                                              |          |          |          |                                  |                         |       |              |                                            |  |   |        |     |         |
|                  |                                                              |          |          |          |                                  |                         |       |              |                                            |  |   |        |     |         |
|                  |                                                              |          |          |          |                                  |                         |       |              |                                            |  |   |        |     |         |
|                  |                                                              |          |          |          |                                  |                         |       |              |                                            |  |   |        |     |         |
|                  |                                                              |          |          |          |                                  |                         |       |              |                                            |  |   |        |     |         |
|                  |                                                              |          |          |          |                                  |                         |       |              |                                            |  |   |        |     |         |
|                  |                                                              |          |          |          |                                  |                         |       |              |                                            |  |   |        |     |         |
|                  |                                                              |          |          |          |                                  |                         |       |              |                                            |  |   |        |     |         |
|                  |                                                              |          |          |          |                                  |                         |       |              |                                            |  |   |        |     |         |
|                  |                                                              |          |          |          |                                  |                         |       |              |                                            |  |   |        |     |         |
|                  |                                                              |          |          |          |                                  |                         |       |              |                                            |  |   |        |     |         |
|                  |                                                              |          |          |          |                                  |                         |       |              |                                            |  |   |        |     |         |
|                  |                                                              |          |          |          |                                  |                         |       |              |                                            |  |   |        |     |         |
|                  |                                                              |          |          |          |                                  |                         |       |              |                                            |  |   |        |     |         |
|                  |                                                              |          |          |          |                                  |                         |       |              |                                            |  |   |        |     |         |
|                  |                                                              |          |          |          |                                  |                         |       |              |                                            |  |   |        |     |         |
|                  |                                                              |          |          |          |                                  |                         |       | How To       |                                            |  |   |        |     |         |
|                  |                                                              |          |          |          |                                  |                         |       |              |                                            |  |   |        |     |         |

Étape 2. Affectation de stratégie.

Terminez l'affectation de la stratégie :

- a. Nommez la stratégie.
- b. Choisissez les protocoles VPN souhaités.
- c. Choisissez le périphérique ciblé pour appliquer la configuration.

| Interface     Interface     Interface     Interface     Interface     Interface     Interface     Interface     Interface     Interface     Interface     Interface     Interface     Interface     Interface     Interface     Interface     Interface     Interface     Interface     Interface <b>Interface Interface Interface Interface Interface Interface Interface Interface Interface Interface Interface Interface Interface Interface</b> | Remote Access VPN Policy Wizard         Policy Assignment       2 Connection Profile         Access & Certificate       5 Summary    Targeted Devices and Protocols This wizard will guide you through the required minimal steps to configure the Remote Access VPN policy with a new user-defined connection profile.     The optimization of the Connection Profile <ul> <li>Image: Connection Profile</li> <li>Image: Connection Profile</li> <li>Image: Connection Profile<!--</th--><th>Before You Start Before You start, ensure the following configuration elements to be in place to complete Remote Access VPN Policy. Authentication Server Configure Realm of RADIUS Server Group of SSO to authenticate VPN clients. AnyConnect Client Package Make sure you have AnyConnect package for VPN Cirent downloadd it during the wizard. Device Interface</th></li></ul> | Before You Start Before You start, ensure the following configuration elements to be in place to complete Remote Access VPN Policy. Authentication Server Configure Realm of RADIUS Server Group of SSO to authenticate VPN clients. AnyConnect Client Package Make sure you have AnyConnect package for VPN Cirent downloadd it during the wizard. Device Interface |
|----------------------------------------------------------------------------------------------------|----------------------------------------------------------------------------------------------------|----------------------------------------------------------------------------------------------------|
|                                                                                                    | VPN Protocols:                                                                                                    | Make sure you have AnyConnect package for VPN<br>Client downloaded or you have the relevant Claso<br>credentility to download during the witand.<br>Device Interface<br>Provide Interfaces should be already configured on targeted<br>devices so that they can be used as a security zone<br>or interface group to enable VPN access.                               |

Étape 3. Profil de connexion.

- a. Nommez le profil de connexion.
- b. Définissez la méthode d'authentification sur Certificat client uniquement.
- c. Attribuez un pool d'adresses IP et, si nécessaire, créez une nouvelle stratégie de groupe.
- d. Cliquez sur Next.

| E<br>emote Access VPN Policy Wizard                                                                                                    |
|----------------------------------------------------------------------------------------------------|
| Noty Assignment               Connection Puells                                                                                                    |
|                                                                                                    |
| Connection Publics socially the somed group guidages for a VMN connection. These guidages pertain to ensuing the functional and an analysis and and the social social soci |
|                                                                                                    |
| Specify the method of authentication (AAA, certification or both), and the AAA servers that will be used for VPN<br>connections.                                                                                                    |
| Automatication Methods C Calcel Careforder Dely +                                                                                                    |
| Unitrom for the Auge peechs fair C the entit DE Disripatine Name as userante<br>Record of C PE France Name C PE France Peech Peech Peech Peech Peech Peech Peech Peech Peech Peech Peech Peech                                                                                                    |
| 1 Secolary Market Constraints and Constraints and Constraints  |
| Authorization Server Technology + Produce of INOX53                                                                                                    |
| Accounting Server:                                                                                                    |
| Client Address Assignment:                                                                                                    |
| Cleter P Johns cut he assigned from AAA server, CNCP server and P Johns pools. When multiple options are<br>selectory, P Johns and providencement to text in the control of AAA server, CNCP server and P Johns pool.<br>D to AAA Server (Plantim or PADLOS only) ●                                                                                                    |
| U Nu BOOT Braves                                                                                                    |
| Priet Address Poulos Caterna 2                                                                                                    |
| Brvit Address Poster<br>Group Postery:                                                                                                    |
| A group policy is a collection of user-university ension athrbutes which are assigned to client when a VPN<br>connection is established. Select or owners a Group Policy ubject.                                                                                                    |
| Group Nutry + + + + + + + + + + + + + + + + + + +                                                                                                    |
|                                                                                                    |

Remarque : sélectionnez le champ principal à utiliser pour entrer le nom d'utilisateur des sessions d'authentification. Le CN du certificat est utilisé dans ce guide.

Étape 4. AnyConnect .

Ajoutez une image Anyconnect à l'appliance. Téléchargez la version préférée d'Anyconnect et cliquez sur Next.

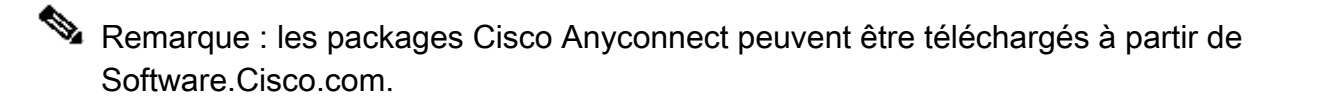

Étape 5. Accès et certificat.

Appliquez le certificat à une interface et activez Anyconnect au niveau de l'interface, comme illustré dans cette image, et cliquez sur Next.

| 🖆 Firefox File Edit View History Bookmarks Tools Window Help |                                                                                                    |                                             | C 0 4 4 30 C 0         | 🕴 🛤 🗢 💿 Q 🚍 🤌 Frijul 30 10:40 AM |
|--------------------------------------------------------------|----------------------------------------------------------------------------------------------------|---------------------------------------------|------------------------|----------------------------------|
| O      Claco Firepower Management C X +                      |                                                                                                    |                                             |                        |                                  |
| ← → C @ O A https://tcoutrie-fmc.tcoutrie-security301.com    | n/ddd/#RAVpnSetupWizard                                                                                                    |                                             | <b>û</b>               | S 7 IV CD 8 🛛 🖯 🖬 🔝              |
| 실 Getting Started 🗋 School 🗋 Work                            |                                                                                                    |                                             |                        | C Other Bookmarks                |
| CISCO Devices / VPN / Setup Wizard Overview Analysis Pr      | licies Devices Objects AMP Intelligence                                                                                                    |                                             |                        | ् Deploy 💕 🌣 🕲 admin •           |
| Remote Access VPN Policy Wizard                              |                                                                                                    |                                             |                        |                                  |
| 1 Policy Assignment (2) Connection Profile (3) AnyConnect    | Access & Certificate 5 Summary                                                                                                    |                                             |                        |                                  |
| Remote<br>User                                               | AnyConnect Internet Outside                                                                                                    | VPN Inside                                  | Corporate<br>Resources |                                  |
|                                                              |                                                                                                    |                                             |                        |                                  |
|                                                              | Network Interface for Incoming VPN Access                                                                                                    | AAA                                         |                        |                                  |
|                                                              | Select or create an Interface Group or a Security Zone that conta                                                                              | ins the network interfaces users            |                        |                                  |
|                                                              | Interface group/Security Zone:* outside                                                                                                    | • +                                         |                        |                                  |
|                                                              | Enable DTLS on member                                                                                                    | interfaces                                  |                        |                                  |
|                                                              | All the devices must have interfaces as part of the Interface                                                                                  | Group/Security Zone selected.               |                        |                                  |
|                                                              | Device Certificates                                                                                                    |                                             |                        |                                  |
|                                                              | Device certificate (also called Identity certificate) identifies the VF<br>clients. Select a certificate which is used to authenticate the VPN | N gateway to the remote access gateway.     |                        |                                  |
|                                                              | Certificate Enrollment:* ftd2                                                                                                    | • +                                         |                        |                                  |
|                                                              | Enroll the selected certification                                                                                                    | cate object on the target devices           |                        |                                  |
|                                                              | Access Control for VPN Traffic                                                                                                    |                                             |                        |                                  |
|                                                              | All decrypted traffic in the VPN tunnel is subjected to the Access<br>this option to bypass decrypted traffic from the Access Control P        | Control Policy by default. Select<br>olicy. |                        |                                  |
|                                                              |                                                                                                    |                                             |                        |                                  |
|                                                              |                                                                                                    |                                             | How To                 | Cancel                           |

Étape 6. Résumé.

Vérifiez les configurations. Si tous les extraient, cliquez sur Terminer, puis sur Déployer.

### Créer un certificat pour les utilisateurs mobiles

Créez un certificat à ajouter au périphérique mobile utilisé dans la connexion.

Étape 1. XCA.

a. Ouvrir XCA

b. Démarrez une nouvelle base de données

Étape 2. Créer CSR.

a. Sélectionnez Demande de signature de certificat (CSR)

- b. Choisissez Nouveau traitement
- c. Entrez la valeur avec toutes les informations requises pour le certificat
- d. Générez une nouvelle clé
- e. Lorsque vous avez terminé, cliquez sur OK

| • • •                              | 💞 X Certificate and Key management |                                |
|------------------------------------|------------------------------------|--------------------------------|
| Create Certificate signing request |                                    | (a) Provinced<br>Provident 700 |
| Source                             | Extensions Key usage Netscape      | Advanced                       |
| Distinguished name                 |                                    |                                |
| Internal name                      | organizationName                   |                                |
| countryName                        | organizationalUnitName             |                                |
| stateOrProvinceName                | commonName                         | Cisco_Test                     |
| localityName                       | emailAddress                       |                                |
|                                    |                                    |                                |
| Туре                               | Content                            | Add                            |
|                                    |                                    | Delete                         |
|                                    |                                    |                                |
|                                    |                                    |                                |
|                                    |                                    |                                |
|                                    |                                    |                                |
|                                    |                                    |                                |
|                                    |                                    |                                |
|                                    |                                    |                                |
| Private Key                        |                                    |                                |
| Cisco_Test_1 (RSA:2048 bit)        | O Used keys                        | s too Generate a new key       |
|                                    |                                    |                                |
|                                    |                                    | Canaal                         |
|                                    |                                    | Cancel                         |
| <u>k</u>                           |                                    |                                |

Remarque : ce document utilise le CN du certificat.

#### Étape 3. Envoyer un CSR

- a. Exporter le CSR
- b. Soumettre un CSR à l'AC pour obtenir un nouveau certificat

|   |                                    | đ            | X Certificate and Key manager | nent      |                  |                              |
|---|------------------------------------|--------------|-------------------------------|-----------|------------------|------------------------------|
|   |                                    | Private Keys | Certificates                  | Templates | Revocation lists |                              |
|   | Internal name A commonName Signed  |              |                               |           |                  | New Request                  |
|   |                                    |              |                               |           |                  | Export                       |
|   |                                    |              |                               |           |                  | Import                       |
|   |                                    |              |                               |           |                  | Show Details                 |
|   |                                    |              |                               |           |                  | Delete                       |
|   |                                    |              |                               |           |                  |                              |
|   |                                    |              |                               |           |                  |                              |
|   |                                    |              |                               |           |                  |                              |
|   |                                    |              |                               |           |                  |                              |
|   |                                    |              |                               |           |                  |                              |
|   |                                    |              |                               |           |                  |                              |
|   |                                    |              |                               |           |                  |                              |
|   |                                    |              |                               |           |                  |                              |
|   |                                    |              |                               |           |                  |                              |
|   |                                    |              |                               |           |                  |                              |
|   |                                    |              |                               |           |                  |                              |
|   |                                    |              |                               |           |                  |                              |
|   |                                    |              |                               |           |                  |                              |
|   |                                    |              |                               |           |                  |                              |
|   |                                    |              |                               |           |                  | 2 Farminecta<br>Minshoo Fine |
|   |                                    |              |                               |           |                  |                              |
|   |                                    |              |                               |           |                  |                              |
| D | atabase: /Users/tcoutrie/cisco.xdb |              | Search                        |           |                  |                              |

Nemarque : utilisez le format PEM du CSR.

Installation sur un appareil mobile

Étape 1. Ajoutez le certificat du périphérique à l'appareil mobile.

Étape 2. Partagez le certificat avec l'application Anyconnect pour ajouter la nouvelle application de certificat.

Attention : l'installation manuelle nécessite que l'utilisateur partage le certificat avec l'application. Cela ne s'applique pas aux certificats transmis via des MDM.

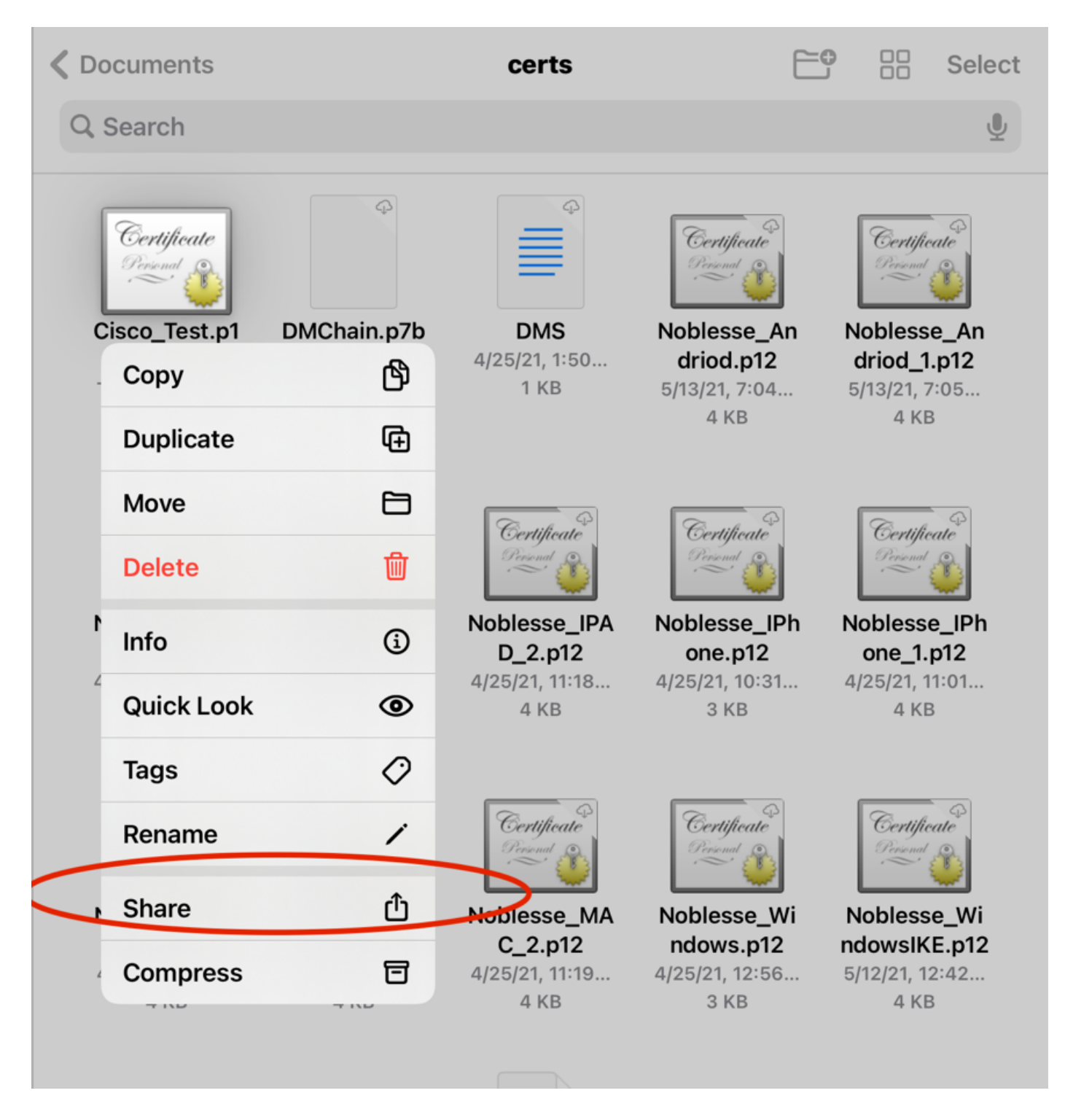

Étape 3. Entrez le mot de passe du certificat pour le fichier PKCS12.

Étape 4. Créez une nouvelle connexion sur Anyconnect.

Étape 5. Accédez à de nouvelles connexions ; Connexions > Ajouter une connexion VPN.

| AnyConnect                      | VPN Connections           |   |
|---------------------------------|---------------------------|---|
| PRIMARY VIRTUAL PRIVATE NETWORK |                           |   |
| AnyConnect VPN                  | CALO<br>Enabled           | í |
| Connections CALO >              | HOMEIKE                   | í |
| Details Disconnected >          | HOMEIKE-IN                | í |
| GENERAL                         | HOMESSL-IN                | í |
| Settings >                      | HomeIPEC-IN               | í |
| Diagnostics >                   | HomeIPSEC                 | í |
| About >                         | HomeSSL                   | í |
|                                 | rtp-vpn-cluster.cisco.com | í |
|                                 | Add VPN Connection        | > |
|                                 |                           |   |
|                                 |                           |   |
| cisco                           |                           |   |

Étape 6. Saisissez les informations relatives à la nouvelle connexion.

Description : Nommez la connexion

Adresse du serveur : adresse IP ou nom de domaine complet de FTD

Avancé : configurations supplémentaires

Étape 7. Sélectionnez Avancé.

Étape 8. Choisissez Certificate et choisissez votre nouveau certificat ajouté.

| AnyConnect                    | VPN Connection                                                   | VPN Connections |  |  |  |  |
|-------------------------------|------------------------------------------------------------------|-----------------|--|--|--|--|
| PRIMARY VIRTUAL PRIVATE NETWO | RK                                                               |                 |  |  |  |  |
| AnyConnect VPN                | Advanced Select Certificate                                      | (j              |  |  |  |  |
| Connections FT                |                                                                  | (j)             |  |  |  |  |
| Details Disconnecte           | Disabled                                                         | <b>O</b>        |  |  |  |  |
| Distant                       | Selecting this option will disable certificate authentication.   | i               |  |  |  |  |
|                               | Automatic                                                        | (j)             |  |  |  |  |
| GENERAL                       | This will automatically select a certificate for authentication. |                 |  |  |  |  |
| Settings                      | Noblesse_IPAD                                                    | (i)             |  |  |  |  |
| Disgnastics                   | Issuer: DMsliders-TCOUTRIE-SRV-CA                                | ) > (i)         |  |  |  |  |
| Diagnostics                   | Expiration Date: Apr 25, 2022 11:00:36                           |                 |  |  |  |  |
| About                         | Cisco_Test                                                       | (i)             |  |  |  |  |
|                               | Expiration Date: Aug 02, 2022 08:12:47                           | (i)             |  |  |  |  |
|                               | Noblesse_IPAD                                                    |                 |  |  |  |  |
|                               | Issuer: DMsliders-TCOUTRIE-SRV-CA                                | ) > (1)         |  |  |  |  |
|                               | Expiration Date: Apr 25, 2022 11:04:38                           |                 |  |  |  |  |
|                               | Noblesse_IPAD                                                    |                 |  |  |  |  |
|                               | Issuer: DMsliders-TCOUTRIE-SRV-CA                                | · ·             |  |  |  |  |
|                               | Expiration Date: Apr 25, 2022 00:42:05                           |                 |  |  |  |  |
|                               |                                                                  |                 |  |  |  |  |
| 1111111                       |                                                                  |                 |  |  |  |  |
| CISCO                         |                                                                  |                 |  |  |  |  |
|                               |                                                                  |                 |  |  |  |  |
|                               |                                                                  |                 |  |  |  |  |

Étape 9. Revenez à Connexions et testez.

Une fois l'opération terminée, la bascule reste activée et les détails apparaissent connectés dans l'état.

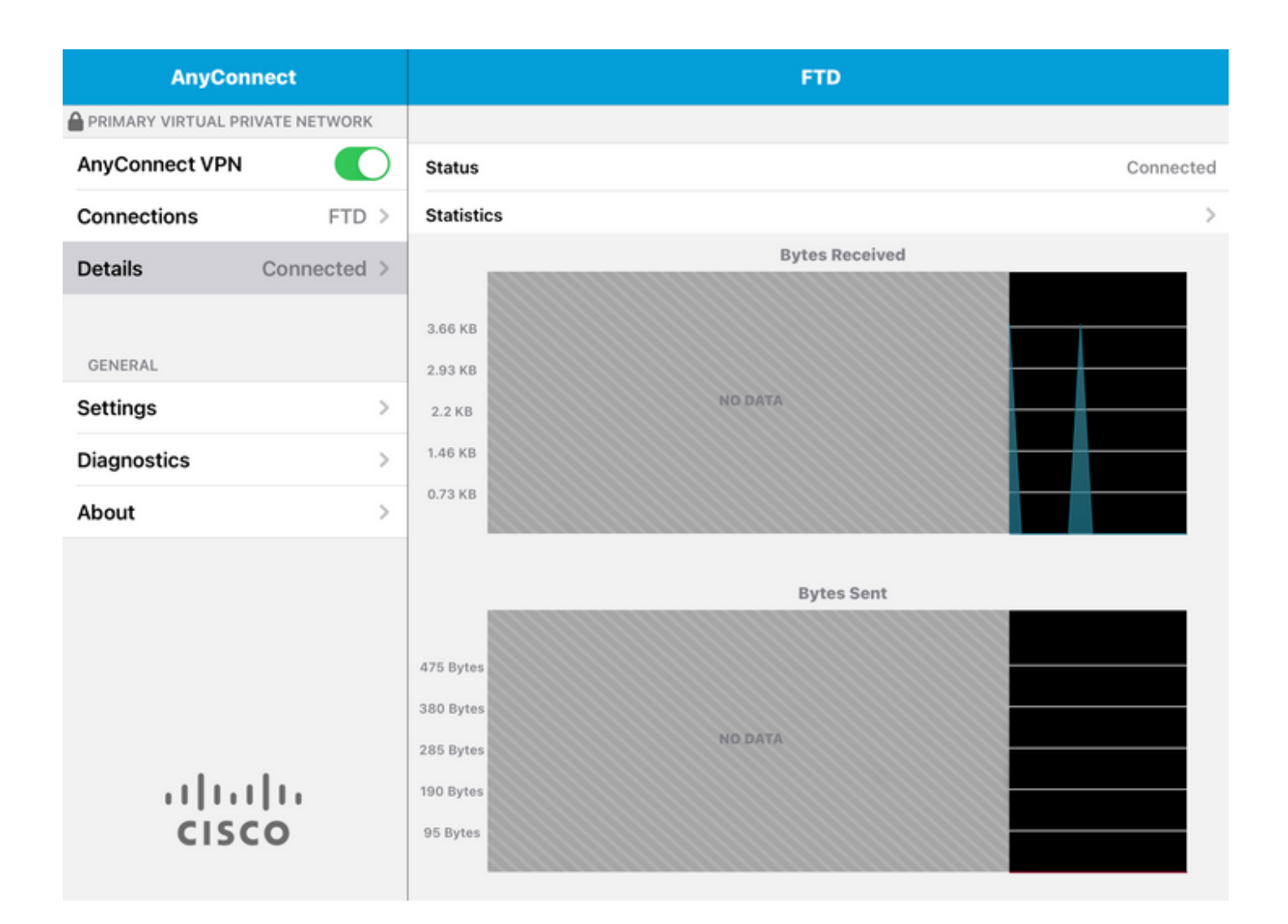

### Vérifier

La commande show vpn-sessiondb detail Anyconnect affiche toutes les informations sur l'hôte connecté.

Conseil : l'option permettant de filtrer davantage cette commande est les mots-clés « filter » ou « sort » ajoutés à la commande.

Exemple :

Tcoutrie-FTD3# show vpn-sessiondb detail Anyconnect

```
Username : Cisco_Test Index : 23
Assigned IP : 10.71.1.2 Public IP : 10.118.18.168
Protocol : Anyconnect-Parent SSL-Tunnel DTLS-Tunnel
License : Anyconnect Premium, Anyconnect for Mobile
Encryption : Anyconnect-Parent: (1)none SSL-Tunnel: (1)AES-GCM-256 DTLS-Tunnel: (1)AES-GCM-256
Hash : Anyconnect-Parent: (1)none SSL-Tunnel: (1)SHA384 DTLS-Tunnel: (1)SHA384
Bytes Tx : 8627 Bytes Rx : 220
Pkts Tx : 4 Pkts Rx : 0
Pkts Tx Drop : 0 Pkts Rx Drop : 0
```

Group Policy : SSL Tunnel Group : SSL Login Time : 13:03:28 UTC Mon Aug 2 2021 Duration : 0h:01m:49s Inactivity : 0h:00m:00s VLAN Mapping : N/A VLAN : none Audt Sess ID : 0a7aa95d000170006107ed20 Security Grp : none Tunnel Zone : 0 Anyconnect-Parent Tunnels: 1 SSL-Tunnel Tunnels: 1 DTLS-Tunnel Tunnels: 1 Anyconnect-Parent: Tunnel ID : 23.1 Public IP : 10.118.18.168 Encryption : none Hashing : none TCP Src Port : 64983 TCP Dst Port : 443 Auth Mode : Certificate Idle Time Out: 30 Minutes Idle TO Left : 28 Minutes Client OS : apple-ios Client OS Ver: 14.6 Client Type : Anyconnect Client Ver : Cisco Anyconnect VPN Agent for Apple iPad 4.10.01099 Bytes Tx : 6299 Bytes Rx : 220 Pkts Tx : 2 Pkts Rx : 0 Pkts Tx Drop : 0 Pkts Rx Drop : 0 SSL-Tunnel: Tunnel ID : 23.2 Assigned IP : 10.71.1.2 Public IP : 10.118.18.168 Encryption : AES-GCM-256 Hashing : SHA384 Ciphersuite : ECDHE-RSA-AES256-GCM-SHA384 Encapsulation: TLSv1.2 TCP Src Port : 64985 TCP Dst Port : 443 Auth Mode : Certificate Idle Time Out: 30 Minutes Idle TO Left : 28 Minutes Client OS : Apple iOS Client Type : SSL VPN Client Client Ver : Cisco Anyconnect VPN Agent for Apple iPad 4.10.01099 Bytes Tx : 2328 Bytes Rx : 0 Pkts Tx : 2 Pkts Rx : 0 Pkts Tx Drop : 0 Pkts Rx Drop : 0 DTLS-Tunnel: Tunnel ID : 23.3 Assigned IP : 10.71.1.2 Public IP : 10.118.18.168 Encryption : AES-GCM-256 Hashing : SHA384 Ciphersuite : ECDHE-ECDSA-AES256-GCM-SHA384 Encapsulation: DTLSv1.2 UDP Src Port : 51003 UDP Dst Port : 443 Auth Mode : Certificate Idle Time Out: 30 Minutes Idle TO Left : 28 Minutes Client OS : Apple iOS Client Type : DTLS VPN Client Client Ver : Cisco Anyconnect VPN Agent for Apple iPad 4.10.01099 Bytes Tx : 0 Bytes Rx : 0 Pkts Tx : 0 Pkts Rx : 0 Pkts Tx Drop : 0 Pkts Rx Drop : 0

### Dépannage

#### Déboguages

Les débogages requis pour résoudre ce problème sont les suivants :

Debug crypto ca 14

Debug webvpn 255

Debug webvpn Anyconnect 255

Si la connexion est IPSEC et non SSL :

Debug crypto ikev2 platform 255 Debug crypto ikev2 protocol 255

debug crypto CA 14

Journaux de l'application mobile Anyconnect :

Accédez à Diagnostic > VPN Debug Logs > Share logs.

| AnyConnect                      | Diagnostics          |  |  |
|---------------------------------|----------------------|--|--|
| PRIMARY VIRTUAL PRIVATE NETWORK |                      |  |  |
| AnyConnect VPN                  | VPN Debug Logs       |  |  |
| Connections Asa1 >              | Logs                 |  |  |
| Details Disconnected >          | System Information > |  |  |
|                                 | Share Logs           |  |  |
| GENERAL                         | Customize Debug Logs |  |  |
| Settings                        |                      |  |  |
| Diagnostics                     | Certificates         |  |  |
| About >                         | Profile >            |  |  |
|                                 | Localization         |  |  |
|                                 |                      |  |  |
|                                 |                      |  |  |
|                                 |                      |  |  |
|                                 |                      |  |  |
| cisco                           |                      |  |  |

Saisissez les informations suivantes :

- Problème
- Étapes à reproduire

Accédez ensuite à Send > Share with.

| 3:49 PM Wed Sep 29  |                                                                                                    | ↔••                        |               |   |  |
|---------------------|----------------------------------------------------------------------------------------------------|----------------------------|---------------|---|--|
| AnyConnect          |                                                                                                    | Diagnostics                |               |   |  |
|                     | RK                                                                                                    |                            |               |   |  |
| AnyConnect VPN      | Cancel                                                                                                    | Share Logs                 | Send          |   |  |
| Connections As      | Please describe<br>following fields.                                                                                                    | the problem and steps to r | Email logs to | > |  |
| Details Disconnecte | PROBLEM                                                                                                    |                            | Administrator | > |  |
| GENERAL             | Test                                                                                                    |                            | Cisco         |   |  |
| Settings            | STEPS TO REPROI                                                                                                    | DUCE                       | Share with    | > |  |
| Diagnostics         | Test                                                                                                    | 5002                       |               | > |  |
| About               |                                                                                                    |                            |               | > |  |
|                     |                                                                                                    |                            |               | > |  |
| alada               | The data sent is for diagnostic purposes only and may contain information<br>about configured connections, as well as server and endpoint identities, IP<br>addresses, and username. This data will appear to come from the email<br>address you specify and will not be used for marketing or advertising<br>purposes. |                            |               |   |  |
| CISCO               |                                                                                                    |                            |               |   |  |

Cette option permet d'utiliser un client de messagerie pour envoyer les journaux.

#### À propos de cette traduction

Cisco a traduit ce document en traduction automatisée vérifiée par une personne dans le cadre d'un service mondial permettant à nos utilisateurs d'obtenir le contenu d'assistance dans leur propre langue.

Il convient cependant de noter que même la meilleure traduction automatisée ne sera pas aussi précise que celle fournie par un traducteur professionnel.